# 中国国际象棋协会信息管理系统

【机构】用户操作手册

## 目录

| -,       | 机构注册      | 2  |
|----------|-----------|----|
| -<br>- \ | 机构棋手注册    | 4  |
| Ξ        | 运动员注册单位变更 | 9  |
| 四、       | 运动员商借     | 14 |
| 五、       | 注册汇总表管理   | 17 |
| 六、       | 系统技术支持    | 17 |

#### 一、机构注册

省级机构账号开通及信息修改统一联系中心老师,省属机构需自 行注册。

步骤一:

请访问域名 https://chesssys.sports.cn/login,点击"机构注册" 按钮以进入机构注册页面;

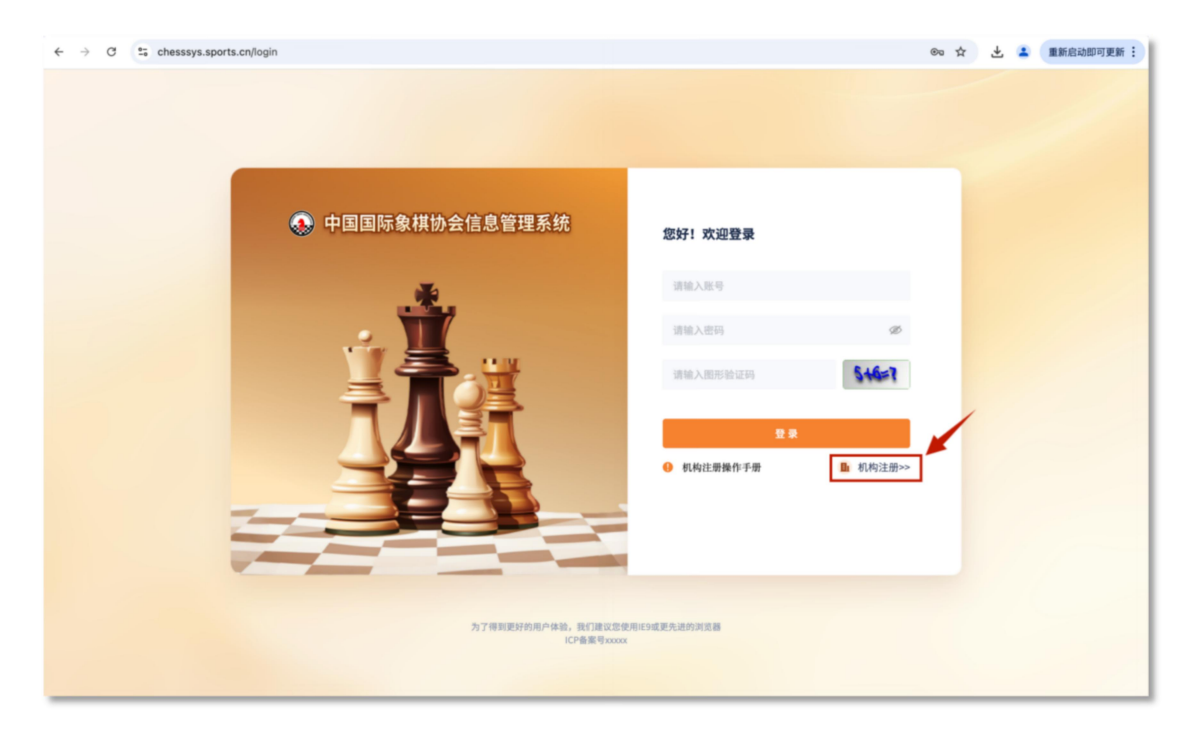

步骤二:

请输入机构管理员的账号名称、密码及手机号码;

| S 近回登录                                                                       | 机构注册        |     |  |
|------------------------------------------------------------------------------|-------------|-----|--|
| <ul> <li>待提交</li> </ul>                                                      |             |     |  |
| ■ 机构管理员账号                                                                    |             |     |  |
| * <b>登录账号:</b> 请输入                                                           | * 密码:       | 请输入 |  |
| *密码确认: 请输入                                                                   | * 手机号:      | 请输入 |  |
| * <b>验证码:</b> 请输入                                                            | 获取验证码       |     |  |
|                                                                              | 返回下一步       |     |  |
|                                                                              |             |     |  |
| 说明:读提前准备好相关时间开始进行【机构服号】的注册,并请在【1小时内】<br>材料:1、管查块面或法人证书(含章);<br>2、法人身份证正反照照片; | ] 完成机构绘画的编写 |     |  |
|                                                                              |             |     |  |
|                                                                              |             |     |  |

请填写机构的基础信息,通过机构名称或统一社会信用代码查询 相关机构信息,提交后等待所在省级管理单位进行审核。

可使用账号密码登录查询审核状态。若机构信息存在错误,请联 系省级管理部门进行后台添加或修改。

|                                | 调选择                 |                                                  | ~ 机构规模:                                | 请选择                   |                            |
|--------------------------------|---------------------|--------------------------------------------------|----------------------------------------|-----------------------|----------------------------|
|                                |                     |                                                  |                                        |                       |                            |
| * 机构营业地址:                      | 省 ~                 | 市 ~ 区/县                                          | √ *上级机构:                               | 请输入                   |                            |
|                                | 请输入详情地为             | £                                                |                                        |                       |                            |
|                                | 通                   | 过完整公司名称、                                         | 社会统一信用代码                               |                       |                            |
| 资质信息                           |                     | 进行企业信                                            | 息的获取                                   |                       |                            |
|                                |                     |                                                  |                                        |                       |                            |
| 关键词・                           | (清給)、完款的/           | 入司之物 计典显成社会体                                     | やの <b>杏</b> 油 如果 杏海 不到#                | 1.构信息可由话联系添加010_67147 | 7399 技术支持 01087559154 国象协会 |
| A ME PJ.                       | HI THIN YO GALLO DE | COLUMN ALLO SANTANG IDADA                        |                                        |                       |                            |
| * 机构全称:                        | 请输入                 |                                                  | 登记机关:                                  | 请输入                   |                            |
|                                |                     |                                                  |                                        |                       |                            |
| 统一社会信用代码:                      | 请输入                 |                                                  | *注册资本:                                 | 请输入金额                 | 万元                         |
|                                |                     |                                                  |                                        |                       |                            |
|                                | 202003              |                                                  | 成立日期:                                  | 请选择时间                 | ŧ                          |
| 注册地址:                          | 明珊八                 |                                                  |                                        |                       |                            |
| 注册地址:                          | - 月祖八               |                                                  |                                        |                       |                            |
| 注册地址:<br>*企业类型:                | 请选择                 |                                                  |                                        |                       |                            |
| 注册地址:<br>* 企业类型:               | 请选择                 |                                                  | ~~~~~~~~~~~~~~~~~~~~~~~~~~~~~~~~~~~~~~ |                       |                            |
| 注册地址:<br>* 企业类型:<br>营业执照/证明文件: | 请选择                 | 此处必须 <del>上传电子版证明文件</del> ,其他<br>图片无法律效益,将无法通过审核 | ─ 没有公職文件                               |                       |                            |

#### 二、机构棋手注册

审核通过的**机构**登录系统后,进入【人员管理】【机构注册运动员】页面。

步骤一:

创建棋手,可选择单个创建或批量导入的方式。

● 单个创建

单个创建时,请点击单个运动员注册按钮,并根据提示在弹窗内 完成信息填写。

若运动员未满16周岁,监护人信息为必填项。

首次创建运动员时,协议信息非必填项,若未填写,保存后,该 运动员信息将显示在列表的"信息未完善"状态中。完善协议信息后, 系统将根据当前时间与协议时间的关系,展示在"有效期内"或"不 在有效期内"的对应状态中。

| 中国国际象棋协会信息管理 | 理系统                  | 2                                    |
|--------------|----------------------|--------------------------------------|
|              | 首页 机构注册语动员 ×         |                                      |
| 人员管理 个       | 机构注册运动员 💿            |                                      |
| 机构注册运动员      | 关键词: 请输入 棋手最新等级: 请选择 | ✓ 出生年份: □ 请选择 — □ 请选择                |
| 个人注册         | <b>棋手所在地:</b>        | 「台注册用户: 全部 > 棋手性制: 道法师 > C. 食肉       |
| •            | 有效期内 不在有效期内 信息未完善    |                                      |
|              | + 批量运动员注册 + 单个运动员注册  | + 98                                 |
|              | 序号 棋手姓名 证件类型 两寸彩色平光照 | 证件号 年龄 性别 民族 所在 操作                   |
|              | 1 杨小一 台湾居民来往大陆通行证    | 340104199204121020 汉族 test0 编辑 详情 续约 |
|              | 2 杨小二 台湾居民来往大陆通行证    | 340104199204121021 汉族 test0 编辑 详情 续约 |
|              | 3 杨小一 台湾居民来往大陆通行证    | 340104199204121018 汉族 安徽省核 编辑 详情 续约  |
|              | 4 杨小二 台湾居民来往大陆遗行证    | 340104199204121017 汉族 安徽省杉 编辑 详情 续约  |
|              |                      | 共4条 10条/页 ∨ < 1 > 前往 1 页             |
|              |                      |                                      |

点击单个运动员注册按钮,按提示在弹窗内完成信息的填写。如

运动员不满16周岁,监护人信息为必填。

| 运动员注册     | ×                   | 运动员注册   | ×                               |
|-----------|---------------------|---------|---------------------------------|
| 基本信息      |                     | * 手机号:  | 请输入手机号                          |
| *棋手姓名:    | 请输入运动员姓名            | 国际棋联ID: | 请输入,没有请输入"无"                    |
| *两寸彩色平光照: |                     | 积分:     | 请输入,没有请输入"无"                    |
|           | +                   | 棋手等级:   | 潮法挿 ン                           |
| *证件类型:    | 请选择 ~               | 运动员等级:  | 「清法祥 ~                          |
| *证件号:     | 请录入证件号              | 协议信息    |                                 |
| * 出生年月:   | 请录入出生年月             | 协议起始时间: | 8                               |
| * 性别:     | ○ 男 ○ 女             | 协议终止时间: | (1411)210454828                 |
| * 民族:     | 请选择 ン               | 签订时间:   |                                 |
| *身份证件照片:  | + + +<br>身份证面 身份证反面 | 协议:     | 下载协议模板 + 上传盖章协议 支持pd相远式,大小不超过SM |
|           | 取消 提交注册信息           |         | 取消 提交注册信息                       |

## ● 批量创建

批量创建时,请点击批量运动员注册按钮,并按提示下载批量上传的模板。

| 中国国际象棋协会信息管理 | 理系统                                                   | <u>(</u> = ) |
|--------------|-------------------------------------------------------|--------------|
|              | <b>百</b> 页 机构注册运动员 ×                                  |              |
| 人员管理 个       | 机构注册运动员 💿                                             |              |
| 机构注册运动员      | 关键词: 请输入 棋手最新等级: 请选择 > 出生年份: 目 请选择 — 目 请选择            |              |
| 个人注册         | <b>棋手所在地:</b> 留份 ∨ 市 ∨ 区/县 ∨ 平台注册用户: 全部 ∨ 棋手性别: 通选师 ∨ | Q.查询         |
|              | 有效期内 不在有效期内 信息未完善                                     |              |
|              | + 我量词动员注册 + 单个运动员注册                                   | + 鲁田         |
|              | 序号 棋手姓名 证件类型 两寸彩色平光照 证件号 年龄 性别 民族 所在                  | 操作           |
|              | 1 杨小一 台湾居民来往大陆通行证 340104199204121020 汉族 test 编        | 韻 详情 续约      |
|              | 2 杨小二 台湾居民来往大陆通行证 340104199204121021 汉族 test 编        | 错 详情 续约      |
|              | 3 杨小一 台湾居民来往大陆通行证 340104199204121018 汉族 安徽省 偏         | 错 详情 续约      |
|              | 4 杨小二 台湾居民来往大陆通行证 340104199204121017 汉族 安徽省 编         | 错 详情 续约      |
|              | 5 杨小一 台湾居民来往大陆通行证 340104199204121018 汉族 安徽省 编         | 锢 详情 续约      |
|              | 6 杨小二 台湾居民来往大陆通行证 340104199204121017 汉族 安徽省 编         | 锢 详情 续约      |
|              |                                                       |              |

| 批量导入                                          |    | ×  |
|-----------------------------------------------|----|----|
| <mark>选取文件</mark><br>下载模板<br>只能上传_xls,.xlsx文件 |    |    |
|                                               | 取消 | 确定 |

根据模板中的提示填写棋手信息, 批量上传的每个文件中运动员 数量不得超过100位。

| 3.标准方"请选择"的,请通过下拉选择值:<br>4.如果上传文件中的棋手已在系统中存在,则会提示文件上传失败。                                                                                                    |                                                        |                                                                       |                               |
|----------------------------------------------------------------------------------------------------|--------------------------------------------------------|-----------------------------------------------------------------------|-------------------------------|
| 2 序号         採手姓名(必須,请选择)         运作人里和和国民员各部         运作与         民族         瓶子等板         道动员等板         篮炉人杠件先型(10)         近动员等板         篮炉人杠件完型(10)           2 序号         机子姓名(心仰),清康国民族是作业通行证         运作号         民族         瓶子等板         「市今人民共和国国民会和证         ジ 用公桌)         中本人民共和国国民会和证         中本人民共和国国民会和工         中本人民共和国国民会和工         二         中本人民共和国国         1         中本人民共和国国         1         中本人民共和国国         1         中本人民共和国国         1         市本人民共和国国         1         1         日本人民共和国国         1         1         日本人民共和国国         1         1         1         1         1         1         1         1         1         1         1         1         1         1         1         1         1         1         1         1         1         1         1         1         1         1         1         1         1         1         1         1         1         1         1         1         1         1         1         1         1         1         1         1         1         1         1         1         1         1         1         1         1         1         1         1         1         1         1         1 | (手未満16周<br>监护人证件号<br>民身份证 如棋手未満16<br>通行证 岁,则必填)<br>通行证 | <ul> <li>协议起始时间</li> <li>周(非必填,格式例: 2023</li> <li>年11月20日)</li> </ul> | 协议终止时间<br>(非必填,格式<br>年11月20日) |
| 3 1 杨小一 1 340104199204121018 汉族                                                                                                    |                                                        | 2023年11月20日                                                           | 2025年                         |

完成编写后,再次点击批量运动员注册按钮,点击选取文件,选择完成的批量运动员注册文件,文件识别成功后导入系统。

若运动员信息中未包含协议等必填信息,请在"信息未完善"状 态中查找相应运动员。

| 批量导入                                      |    | ×  |
|-------------------------------------------|----|----|
| <mark>选取文件</mark> 下载模板<br>只服上传.xls,xisx文件 |    |    |
|                                           | 取消 | 确定 |

步骤二:

维护棋手信息,点击"修改"按钮,完善棋手信息。

| 首页 机构注册运动 | 运动员编辑     |                         | ×    |        |           |         |
|-----------|-----------|-------------------------|------|--------|-----------|---------|
| 机构注册运     | 基本信息      |                         |      |        |           |         |
| 关键词: 请审   | *棋手姓名:    | 杨小一 ③                   |      | 1      |           |         |
| 棋手所在地:    | *两寸彩色平光照: | +                       |      | 别: 请选择 |           |         |
| 有效期内      |           |                         |      |        |           |         |
| 十 批量运动员   | *证件类型:    | 台湾居民来往大陆通行证             |      |        |           | 十号出     |
| 序号 棋手姓    | *证件号:     | 340104199204121020      |      | 尼族     |           | 操作      |
|           | * 出生年月:   | 请录入出生年月                 | ]    |        | line from |         |
| 1 杨小      | *性别:      | 请选择出生日期<br>男 女          | -    | 汉族     | test0 编辑  | 1 详情 续约 |
| 3 杨小-     | * 民族:     | (R) (2017年1月27)<br>汉族 ~ |      | 汉族安    | 微省权 编辑    | 目 建情 總約 |
| 4 杨小二     | 国际棋联ID:   | 请输入,没有请输入"无"            |      | 汉族 安   | 微省が 編羽    | 1 详情 续约 |
| _         | 积分:       | 请输入,没有请输入"无"            |      |        |           |         |
|           |           |                         | 取消保存 | 0条/页 ~ |           | 前往 1 页  |

填写协议起止时间、签订时间,生成、下载协议模板,确认无误 后盖章上传。

| 首页 机构注册运动 | 运动员编辑      |                 |         | ×           |          |
|-----------|------------|-----------------|---------|-------------|----------|
| 机构注册运     |            |                 |         |             |          |
| 关键词: 清朝   |            | Ŧ               |         |             |          |
| 棋手所在地:    | 运动员等级:     | 请选择             |         | 别: 请选择      |          |
| 有效期内      |            | +               |         |             |          |
| + 批量运动员   |            |                 |         |             | + 导出     |
| 员等级       | 协议信息       |                 |         | 用户账号        | 操作       |
| 2         | 协议起始时间:    | 2023-11-20      |         |             | 编辑并情续约   |
| 2         | 协议终止时间:    | 2025-11-20      | <u></u> |             | 编辑 详情 续约 |
| 2         | 签订时间:<br>1 | 2023-11-20      |         |             | 编辑 详情 续约 |
| 2         | bit:       | 下载协议模板 + 上传盖章协议 |         |             | 编辑 详情 续约 |
|           |            |                 | 取消 保存   | 10条/页 ~ ( 1 | → 前往 1 页 |
|           |            |                 |         |             |          |

步骤四:

如棋手协议已到期,点击"续约",弹窗内新建协议信息,并下 载新的协议模板、盖章上传,保存后生效。

| 机构注册运   |                       |                 |           |         |         |                    |
|---------|-----------------------|-----------------|-----------|---------|---------|--------------------|
|         | 协议终止时间:               | 2025-11-20      | t         |         |         |                    |
| 关键词: 请非 | 签订时间:                 | 2023-11-20      | ti        |         |         |                    |
| 其手所在地:  | 协议: <sup>-</sup><br>3 | 下载协议模板 + 上传盖章协议 |           | 别!:     |         |                    |
| 有效期内    |                       |                 |           | 削除      |         |                    |
| 十 批量运动员 | 协议起始时间:               |                 | #1<br>::: |         |         | 十登田                |
| 亭级      | 协议终止时间:               |                 | t         |         | 用户账号    | ₩ <mark>1</mark> 1 |
| 2       | 签订时间:                 |                 | t         |         |         | 编辑 详情 续约           |
| 2       | 协议:                   | 下载协议模板 + 上传盖章协议 |           |         |         | 编辑 详情 续约           |
| 2       |                       |                 |           |         |         | 编辑 详情 续约           |
| 2       | 2<br>约                |                 |           |         |         | 编辑 详情 续约           |
|         |                       |                 | 取消提交续约6   | 信息 10条/ | д 🔨 🦂 🔟 | > 前往 1 页           |

其中<mark>协议截止时间</mark>仅支持 XX 年 12 月 31 日。

#### 步骤五:

导出机构注册运动员信息汇总表,并按中心格式要求,打印注册 汇总表并盖章,在【注册汇总表管理】模块进行相关附件的上传。

| 中国国际象棋协会信息管理系 | 5kt 2 mt +                                                        |
|---------------|-------------------------------------------------------------------|
| 机构管理          | 前页 注册化总件管理 × 机构注册运动员 ×                                            |
| 人员管理          | 机构注册运动员 💿                                                         |
| 机构注册运动员       | 关键词: 湯油入 標手最新等級: 湯志祥 ∨ 出生年份: □ 消洗祥 − □ 消洗祥 模手所在地: 安徽省 ∨ 市 ∨ 区/岳 ∨ |
| 裁判员管理         | 平台注册用户: 全部 ジ 朝手性部: (110.0月 ジ 〇 首本)                                |
| 教练员管理         | 有效期内 在意处期内 信息未完善                                                  |
| 棋手管理 🗸        | + 数量运动员注册         + 单个运动员注册         + 专出                          |
| 注册汇总表管理       | 序号 棋手姓名 证件类型 两寸彩色平光照 证件号 年龄 性别 民族 所在机构 国际模拟D 棋手等级 运动 操作           |
|               | 1 杨女士 港澳國民来拉內地通行证 **** 11 0 男 汉族 游试 编辑 详情 统约 删除                   |
|               | A 1 & 108/2 - C 3 S ER 1 7                                        |

## 三、运动员注册单位变更

棋手转会分为两种场景,其中包括省内转会、跨省转会。 1.省内注册单位变更

步骤一:

**原注册单位**用户登录系统后,进入【棋手管理】【转会管理】点击创建按钮,按实际需求选择变更单位及变更棋手。同时可下载协议 模板,同时在线下跟进协议的签署。

| 中国国际象棋协会信息管理 | 原統                                                                                                    | 🤰 支 🌉 1院 🔻 |
|--------------|----------------------------------------------------------------------------------------------------|------------|
| 机构管理         | ER RATE × Rest × Raissan × Rate × Raissan ×                                                                   |            |
| 人员管理 へ       | 转会管理 ①                                                                                                    |            |
| 机构注册运动员      | 关键词: 清除入 模手最新等级: 清白谷 ◇ 出生年份: □ 清白谷 → □ 清白谷 模手所在地: 雪田 ◇ 市 ◇ □ □ / 日 ◇                                          |            |
| 裁判员管理        | <b>新会論说:</b> 街道祥 〜 <b>棋手性論: 街道祥 〜 〇 富舎</b>                                                                    |            |
| 教练员管理        | 進行中 通过 数回                                                                                                    |            |
| 棋手管理へ        | + XEII@##                                                                                                    | + 批量下载转会协议 |
|              | 证件号 年龄 性别 原注册单位 莫更注册单位 是否跨省 发起时间 审核记录 转会协议 中语状态                                                               | 操作         |
| 商信管理<br>转会管理 | 99 32 751 18 男 5 、 北 : 是 20 3 章音<br>- 王智助汉親長 + 上特界会协议<br>- 現分/現長 - 人行用法州<br>特新的声音体                            | 立有         |
| 注册汇总表管理      | <sup>99</sup> 42/ 1811X 9 两 <sup>11</sup> 週初 5 页 显 202/ 10.4 <b>查看 2022年全国</b> 一 特新机构审核                       | 查看 审核      |
|              | <sup>39</sup> 42 3420 9 女 <sup>(1)</sup> 前会 5 光 是 20. 180 章者 2022年全国 報道主部引車<br>前会 5 光 是 20. 1.44 章者 2022年全国 核 | 查看         |
|              | <sup>99</sup> 3 1546 26 女 <sup>山</sup> <sup>309</sup> 5 DR 是 <sup>207</sup> <sup>1162</sup> 28 特徴机构申核<br>821  | 查看 审核      |
|              | 共4条 [108/页 ~ ] ( 11 )                                                                                         | - 前往 1 页   |
|              |                                                                                                    |            |
|              |                                                                                                    |            |

| 中国国际象棋协会信息管理 | 星系統                         |                                                    |                        |                                                  |              | 2 安徽省棋院 •  |
|--------------|-----------------------------|----------------------------------------------------|------------------------|--------------------------------------------------|--------------|------------|
| 机构管理         | 首页 机构管理 × 两倍管理 × 机构注册运动员    | × 料合製造 ×                                           |                        |                                                  |              |            |
| 人员管理 ~       | 转会管理 🛛                      | 新增转会申请                                             | ×                      |                                                  |              |            |
| 机构注册运动员      | 关键词: 词输入 棋手                 | 原单位: 安徽省棋院                                         |                        | ▼ 市 ~ 区/服                                        |              |            |
| 裁判员管理        | 料会协议: 第18月 > 相              | * 变更注册单位: 北京市 北京横院                                 |                        |                                                  |              |            |
| 教练员管理        | 进行中 通过                      | * 变更注册棋手: 陈宏森                                      |                        |                                                  |              |            |
| 棋手管理 ^       | + 发起转会中请                    | 基本信息                                               |                        |                                                  |              | 十 批量下载转会协议 |
| 0///1027     | 证件号 年龄                      | 棋手姓名: 良                                            | 两寸彩色平光照:               | 转会协议                                             | 申请状态         | 58/19      |
| 林会管理         | <sup>99</sup> 3205 40751 18 | 证件央型:中华大民共和国高民身切证<br>证件号码: 751<br>业生日期: 2006-12-14 | 38 103 VAL 1+ 100,74 ÷ | 就协议模板         + 上传转会协议           支持pd/拖式,大小不超过5M | 待新机构审核       | 2.1        |
| 注册汇总表管理      | <sup>59</sup> 420 9         | 性别:男<br>尾族:73族                                     |                        | 2022年全国…                                         | 待新机构审核       | 查看 事故      |
|              | <sup>59</sup> 420 1420 9    | 手机号:<br>国际横联ID:                                    |                        | 2022年全国…                                         | 省级主管部门审<br>核 | 2.0        |
|              | <sup>59</sup> 370 📕 146 26  | 积分:<br>棋士等级:                                       |                        |                                                  | 特新机构审核       | 查看 单铁      |
|              |                             |                                                    | 取消 提交注册机构变更申请          | 共4条 10                                           | 条/页 > ( 1    | > 前往 1 页   |
|              |                             |                                                    |                        |                                                  |              |            |
|              |                             |                                                    |                        |                                                  |              |            |

步骤二:

**变更单位**用户登录系统,查看待确认的申请,审核确认通过后该 申请生效,棋手所在单位变更为新的单位。

| 中国国际象棋协会信息管理 | I系统                      |                                  |                     |                               | 2 北京機院 -   |
|--------------|--------------------------|----------------------------------|---------------------|-------------------------------|------------|
| 机构管理         | 首页 机构管理 × 两倍管理 × 机构注册运动员 | 审核转会申请                           | ×                   |                               |            |
| 人员管理 ~       | 转会管理 0                   | 原机构: 氢 腕                         |                     |                               |            |
| 棋手管理へ        | 关键词: 词输入 棋手着             | 转会机构: 筑<br>变更注册棋手: P ~森          |                     | · * · E/# ·                   |            |
| 商借管理         | 转会协议: 请选择 🗸 棋手           | 基本信息                             |                     |                               |            |
| 种会管理         | 进行中 通过                   | 棋手姓名: 陈 :<br>证件类型: 中华人民共和国居民身份证  | 两寸彩色平光照:<br>身份证件照片: |                               |            |
| 注册汇总表管理      | + 发起转会申请                 | 证件号码: 326 2140751                |                     |                               | + 批量下载转会协议 |
|              | 序号 棋手姓名 证件类型             | 出生日期: 2006-12-14<br>性别: <b>男</b> |                     | 发起时间 审核记录 中                   | 请状态 操作     |
|              | 中华人民共和国居民身份<br>正 至       | 民族: 汉族<br>※ 約号:                  |                     | 2025-03-07 16:3<br>5:38 查看 待新 | 机构审核 查看 审核 |
|              | 2 中华人民共和国居民身份 证          | 国际核联门:<br>                       |                     | 2025-03-05 10:0<br>2:07 查看 待新 | 机构审核 查看 审核 |
|              |                          | 600-<br>棋士等级:<br>运动员等级:          |                     | 共 2 条 10条/页 ~                 |            |
|              |                          | *审核结果: ③ 通过   ③ 驳回               |                     |                               |            |
|              |                          | <b>说明:</b> 请输入股回原因               |                     |                               |            |
|              |                          |                                  | 取消 确认               |                               |            |
|              |                          |                                  |                     |                               |            |

**原注册单位**用户线下推进协议完成三方签署、盖章后,扫描并上 传至平台。

| 中国国际象棋协会信息管理 | 系统                                                                                                 | 2 🔳 🔹 🔻    |
|--------------|----------------------------------------------------------------------------------------------------|------------|
| 机构管理         | ■ 第四 「 利用管理 × 」 用信管理 × 「 利用注册运动员 × 」 利会管理 ×                                                        |            |
| 0119 B AE    | <b>14 - 69 19</b>                                                                                  |            |
| 人员管理 🗸       | 14 A BAL V                                                                                         |            |
| 棋手管理         | 关键词: 消除入 模手最新等级: 消息用 ∨ 出生年份: □消息用 ー □ 消息用 棋手所在地: 留份 ∨ 市 ∨ 区/且 ∨                                    |            |
| 商借管理         | 料金約款: 加速率 シ 税手性制: 加速率 ン C 血液                                                                       |            |
| 转会管理         | 进行中 通过 联回                                                                                          |            |
| 注册汇总表管理      | + <u>#</u> £H¢+#                                                                                   | + 批量下载转会协议 |
|              | 证件号 年龄 性剑 原注册单位 莫更注册单位 是否跨省 发起时间 审核记录 转会协议 申请状态                                                    | 操作         |
|              | 19<br>32050751 18 男 安 <u>二</u> 務 北京保院 是 2025-03-07 16-3 <u>室間 下抵防役の後 十上作料本的役</u><br>另外の時点、大小平超1554 | ±1         |
|              | 99 42059 zzwollX 9 男 <sup>红豆</sup> 安徽省煤炭 是 2025-03-07 10.4 <b>皇有 2022年全国</b>                       | 查看 审核      |
|              | <sup>39</sup> 4205 420 9 女 <sup>化安</sup> 章 章 章 章 章 章 章 章 章 章 章 章 章 章 章 章 章 章 章                     | 立有         |
|              | <sup>19</sup> 370 11546 26 女 山东 当時<br>1 心 安徽省既院 是 2025-02-05 16-2 豊都<br>8.211 章都                   | 查看 审核      |
|              | 月4条 10秒/页~ ( <mark>1</mark>                                                                        | > 前往 1 页   |
|              |                                                                                                    |            |
|              |                                                                                                    |            |

## 2. 跨省注册单位变更

步骤一:

棋手原单位用户登录系统发起单位变更申请,并下载五方协议,

| 管理       | 首页 机构管理 × 商信管理 ×        | 机构注册运动员 | ■× 转合管理 ×        |            |         |                         |         |                 |              |            |
|----------|-------------------------|---------|------------------|------------|---------|-------------------------|---------|-----------------|--------------|------------|
| 管理 へ     | 转会管理 🕕                  |         |                  |            |         |                         |         |                 |              |            |
| 机构注册运动员  | 关键词: 请输入                | 棋手      | 最新等级: 请选择        | ──出生年份     | : 回 请选择 | □ 请选择 <b>棋手</b> 机       | 所在地: 省份 | ✓ 市 ✓ 区/        | k v          |            |
| 素判员管理    | 转会协议: 请选择               | ~ 8     | <b>(手性别:</b> 请选择 | ○ 查询       |         |                         |         |                 |              |            |
| 城長管理     | 进行中                     | 通过      | 較回               |            |         |                         |         |                 |              |            |
| 管理へ      | + 发起转会申请                |         |                  |            |         |                         |         |                 |              | + 批量下载转会协议 |
|          | 证件号                     | 年龄      | 性别 原注册单位         | 变更注册单位     | 是否跨省    | 发起时间                    | 审核记录    | 转会协议            | 申请状态         | 操作         |
| 11111111 | 99 <sub>32</sub> 751    | 18      | 男                | 20 E       | 是       | 20 3<br>5:38            | 查看      | 下载协议模板 + 上传转会协议 | 待新机构审核       | 查看         |
| C总表管理    | <sup>39</sup> 42( )811X | 9       | 男 红 运动           | 亥 完        | 是       | 202! 10:4<br>9:54       | 查看      | 2022年全国…        | 待新机构审核       | 查看 审核      |
|          | 99 42 :1420             | 9       | 女 红 助会<br>协会     | 5 完        | 是       | 202 <b>18:0</b><br>1:44 | 查看      | 2022年全国…        | 省级主管部门审<br>核 | 立有         |
|          | <sup>39</sup> 3 1546    | 26      | 女 山 动<br>管地子心    | 5 <b>1</b> | 是       | 20: ; 16:2<br>8:21      | 查看      |                 | 待新机构审核       | 查看 审核      |
|          |                         |         |                  |            |         |                         |         | 共4条 1           | 0条/页 ~ 1     | > 前往 1 ?   |
|          |                         |         |                  |            |         |                         |         |                 |              |            |

## 步骤二:

原单位所在省体育主管单位用户登录系统后确认申请;

| 中国国际象棋协会信息管理 | <b>I系统</b>                      |                             |                     |                                        | 2 北京棋院 -   |
|--------------|---------------------------------|-----------------------------|---------------------|----------------------------------------|------------|
| 机构管理         | 11页   机构管理 ×   构体管理 ×   机构注册运动员 | 审核转会申请                      |                     | ×                                      |            |
| 人员管理         | 转会管理 0                          | 原机构: 变 腕                    |                     |                                        |            |
| 棋手管理へ        | 关键词: 训绘入 棋手                     | 转会机构: '                     |                     | ★ ★ ★ ★ ★ ★ ★ ★ ★ ★ ★ ★ ★ ★ ★ ★ ★ ★ ★  |            |
| 高信管理         | 转会协议: 请选择 ~ 棋                   | 基本信息                        |                     |                                        |            |
| HAW          | 进行中 通过                          | 棋于姓名:陈<br>证件类型:中华人民共和国居民身份证 | 两寸彩色平光照:<br>身份证件照片: |                                        |            |
| 注册汇总表管理      | + 发起转会申请                        | 证件号码: 326 2140751           |                     |                                        | 批量下载转会协议   |
|              | 序号 棋手姓名 证件类型                    | 世史日初: 2006-12-14<br>性别: 男   |                     | 发起时间 审核记述 申请状态                         | 操作         |
|              | 1 頁 中华人民共和国居民身份<br>证            | 民族:汉族                       |                     | 2025-03-07 16:3<br>5:38 查看 特新机构审核 3    | 2.40 10145 |
|              | 2 中华人民共和国居民身份<br>证              | 1993-                       |                     | 2025-03-05 10:0 查看 待新机构审核 3<br>2:07 查看 | 2個 単位      |
|              |                                 | 机士等级:<br>运动员等级:             |                     | 共2条 10条/页                              | 前往 1 页     |
|              |                                 | *审核结果: ③ 通过      驳回         |                     |                                        |            |
|              |                                 | <b>说明:</b> 请输入收回原因          |                     |                                        |            |
|              |                                 |                             | 10.26               | 22100                                  |            |
|              |                                 |                             | 47.79               |                                        |            |

## 步骤三:

棋手变更单位用户登录系统后确认申请;

| 中国国际象棋协会信息管理 | 1系统                      |                                             |                     |                         |                   | 2 strenne 🔹 |
|--------------|--------------------------|---------------------------------------------|---------------------|-------------------------|-------------------|-------------|
| 机构管理         | 首页 机构管理 × 商信管理 × 机构注册运动员 | 审核转会申请                                      |                     | ×                       |                   |             |
| 人员管理         | 转会管理 🛛                   | 原机构: 重 院                                    |                     |                         |                   |             |
| 棋手管理         | 关键词: 清输入 棋手机             | 转会机构: 筑<br>变更注册棋手: P 、森                     |                     | ~ ] #                   |                   |             |
| 商信管理         | 转会协议: 请选择 🗸 棋子           | 基本信息                                        |                     |                         |                   |             |
| 转会管理         | 进行中 通过                   | 模手姓名: 陈 · · · · · · · · · · · · · · · · · · | 两寸彩色平光照:<br>身份证件照片: |                         |                   |             |
| 注册汇总表管理      | + 发起符会中语                 | 证件号码: 320 2140751                           |                     |                         |                   | + 批量下载转会协议  |
|              | 序号 棋手姓名 证件类型             | 出生日期: 2006-12-14<br>性别: <b>男</b>            |                     | 发起时间                    | 审核记录 申请状态         | 操作          |
|              | 1 R 中华人民共和国居民身份<br>证     | 民族: 汉族                                      |                     | 2025-03-07 16:3<br>5:38 | 查看 待新机构审核         | 堂橋 単校       |
|              | 2 中华人民共和国居民身份 延          | 国际棋联D:                                      |                     | 2025-03-05 10:0<br>2:07 | 查看 待新机构审核         | 查看 单铁       |
|              |                          | 形(7):<br>棋士等级:<br>运动员等级:                    |                     |                         | 共 2 条 10条/页 ~ < 1 | > 前住 1 页    |
|              |                          | *审核结果: ③ 通过                                 |                     |                         |                   |             |
|              |                          | 说明: 请输入收回原因                                 |                     |                         |                   |             |
|              |                          |                                             | 1003A               |                         |                   |             |

步骤四:

**变更单位所在省体育主管单位**用户登录系统后确认申请,该申请 生效;

| 中国国际象棋协会信息管理 | 1系统                      |                                  |                     |                            |         | 2 北京棋院 🔻   |
|--------------|--------------------------|----------------------------------|---------------------|----------------------------|---------|------------|
| 机构管理         | 首页 机构管理 × 商借管理 × 机构注册运动员 | 审核转会申请                           | ×                   |                            |         |            |
| 人员管理 🗸       | 转会管理 🛛                   | 原机构: 氢 腕                         |                     |                            |         |            |
| 模手管理         | 关键词: 训输入 棋手員             | 转会机构: 究<br>变更注册棋手: P ~森          |                     | · * · X/8                  |         |            |
| 高值管理         | 转会协议: 请选择 🗸 棋長           | 基本信息                             |                     |                            |         |            |
| HANN         | 进行中 通过                   | 棋手姓名: 陈 :<br>证件类型: 中华人民共和国居民身份证  | 两寸彩色平光照:<br>身份证件照片: |                            |         |            |
| 注册汇总表管理      | + 发起转会申请                 | 证件号码: 320 2140751                |                     |                            |         | + 批量下载转会协议 |
|              | 序号 模手姓名 证件类型             | 出生日期: 2006-12-14<br>性别: <b>男</b> |                     | 发起时间 审核记录                  | 申请状态    | 58/1%      |
|              | 1 克 中华人民共和国居民身份<br>证 证   | 民族:汉族                            |                     | 2025-03-07 16:3<br>5:38 查看 | 待新机构审核  | 28 WK      |
|              | 2 中华人民共和国居民身份 还          |                                  |                     | 2025-03-05 10:0<br>2:07 查看 | 特新机构审核  | 查看 事故      |
|              |                          | 机士等级:<br>运动员等级:                  |                     | 共2条 10                     | 条/页 × 【 | > 前往 1 页   |
|              |                          | * 审核结果: 通过 驳回<br>说明:             |                     |                            |         |            |
|              |                          | 请输入驳回原因                          |                     | 6                          |         |            |
|              |                          |                                  | 取消 确认               |                            |         |            |
|              |                          |                                  |                     |                            |         |            |

步骤五:

**棋手原单位用户**线下推进五方协议签署完成、盖章后,在申请中 上传协议扫描版。

| 中国国际象棋协会信息管理 | 理系统                                                                                                    | 2 <b>•••</b> •       |
|--------------|----------------------------------------------------------------------------------------------------|----------------------|
| 机构管理         | BR KATEX RETUX KALLANA KALLANA KA |                      |
| 人员管理         | 转会管理 💿                                                                                                    |                      |
| 棋手管理         | 关键词: 消除入 横手最新等级: 流击祥 ∨ 出生年份: □ 消击祥 一 □ 消击祥 棋手所在地: GG ∨ 市 ∨ 区/法                                                                                                    |                      |
| 商借管理         | 特金协议: 消遣派 〜 棋手性解: 消遣派 〜 〇 宣告                                                                                                    |                      |
| 转会管理         | <b>进行中 通过 驳</b> 回                                                                                                    |                      |
| 注册汇总表管理      | + 观起祥会中语                                                                                                    | + 批量下载转会协议           |
|              | 证件号 年龄 性别 原注册单位 变更注册单位 最否跨省 发起时间 單核记录 转会协议                                                                                                    | 申请状态 操作              |
|              | <sup>99</sup> 3205_0751 18 男 安 族 北京構成 是 2025-03-0716-3 全著 下戦的改革後 十上件特合的文<br>現代の構成、六小子相近30                                                                                                    | 忻机构审核 <u>查看</u>      |
|              | <sup>99</sup> 4209 <sup>9</sup> condliX 9 男 <sup>私支</sup><br>安徽省構造 是 2025-03-07 120-4 <u>第6</u> 2022年全国                                                                                                    | 新机构审核 查看 审核          |
|              | <sup>99</sup> 4205 420 9 女 任安 本 安徽省联府 是 2025-03-66 18-0 章语 2022年全国                                                                                                    | 注管部门审 <u>查看</u><br>核 |
|              | 99 370 11546 26 女 山东 j动 安徽省规府 是 2025-02-26 16-2 章                                                                                                    | 新机构审核 查看 审核          |
|              | 共4条 108/页                                                                                                    | ✓ < 1 > 前往 1 页       |
|              |                                                                                                    |                      |
|              |                                                                                                    |                      |

#### 四、运动员商借

关于 2025 年中国国际象棋甲级联赛、2025 年中国国际象棋乙级联赛,棋手在 2025 年度可被商借一次。具体商借流程如下:步骤一:

**棋手原单位机构用户**登录系统进入【棋手管理】【商借管理】发起 商借申请;

| Area water       Area water       Area water <th></th> <th></th> <th></th> <th></th> <th></th> <th></th> <th></th> <th></th> <th></th> <th></th> <th>寄借管理 ×</th> <th>机构注意运动员 ×</th> <th>送收管理 ×</th> <th>自只 注意</th> <th>理</th> |          |      |         |       |        |        |                         |                   |                             |        | 寄借管理 ×        | 机构注意运动员 × | 送收管理 × | 自只 注意 | 理      |
|----------------------------------------------------------------------------------------------------|----------|------|---------|-------|--------|--------|-------------------------|-------------------|-----------------------------|--------|---------------|-----------|--------|-------|--------|
| Attribute       Attribute                                                                                                    |          |      |         |       |        |        |                         |                   |                             |        |               |           | 理 🛛    | 商借    | 理      |
| ATTEND       ATTEND                                                                                                    |          |      | < 区/县   | 市     | 1日日 一市 | 棋手所在地: | - □ 请选择                 | <b>主年份: 💷 请选择</b> |                             | t: 请选择 | 手最新等级:        | 棋引        | 请输入    | 关键词   | 的注册运动员 |
| Intro       Intro       Intro <th< td=""><td></td><td></td><td></td><td></td><td></td><td>2.查询</td><td>~ C</td><td><b>8事:</b> 请选择</td><td></td><td>请选择</td><td><b>寄借协议</b>:</td><td>~ #</td><td>请选择</td><td>棋手性</td><td>」员管理</td></th<>                                                                                                    |          |      |         |       |        | 2.查询   | ~ C                     | <b>8事:</b> 请选择    |                             | 请选择    | <b>寄借协议</b> : | ~ #       | 请选择    | 棋手性   | 」员管理   |
| A SARRAN       A SARRAN       A SARRAN <th< td=""><td></td><td></td><td></td><td></td><td></td><td></td><td></td><td></td><td></td><td>@</td><td>驳回</td><td>通过</td><td>行中</td><td></td><td>员管理</td></th<>                                                                                 |          |      |         |       |        |        |                         |                   |                             | @      | 驳回            | 通过        | 行中     |       | 员管理    |
| 日本         三式件         三式件         三式件         三式件         三式件         三式件         三式件         三式件         三式件         三式件         三式         三式         三式         三式         三式         三式         三式         三式         三式         三式         三式         三式         三式         三式         三式         三式         三式         三式         三式         三式         三式         三式         三式         三式         二式         三式         三式         三式         三式         三式         二式         二式         二式         二式         二式         二式         二式         二式         二式         二式         二式         二式         二式         二式         二式         二式         二式         二式         二式         二式         二式         二式         二式         二         二         二 <th二< th=""> <th二< th=""> <th二< th=""></th二<></th二<></th二<>                                                                                                    | + 批量下载商借 |      |         |       |        |        |                         |                   |                             |        |               |           | 商借申请   | - *   | 理      |
| 1     RHRQIMERQB     3.7.6     1.328     2.5     x     umm     b     x     x     5.50     2.61     wtd.tax     2.01     x       1     1     1     1.546     2.6     x     umm     x     1.550     2.61     td     td     wtd.tax     2.01       1     RHRQIMERQB     3     1.546     2.6     x     umm     x     2.36     2.57     2.61     2.61     td     wtd.tax     2.61       1     RHRQIMERQB     3     1.546     2.5     x     umm     td     2.36     2.51     2.61     1.64     2.30     2.61     td     wtd.tax     2.61       1     RHRQIMERQB     3     1.546     2.5     x     umm<                                                                                                    | 操作       | 申请状态 | 4       | 6借协议  | 商借制    | 审核记录   | 发起时间                    | 商借机构              | 注册单位                        | 龄 性别   | 年龄            | 证件号       |        | 证件类   |        |
| 推理                                                                                                    | 查看       | 审核结束 | 1       |       |        | 查看     | 2025-02-27 15:0<br>5:50 | 安徽省棋院             | Щ3<br>Талан <sup>ан</sup> о | ; 女    | 25            | 370 1328  | 國民身份 3 | 民共和国  | 81     |
| <p< td=""><td>查看</td><td>审核结束</td><td>H</td><td>谢说_1…</td><td>转会协议</td><td>查看</td><td>2025-02-26 15:3<br/>8:57</td><td>安徽省棋院</td><td>।′<br/>क्रम्हम∾0</td><td>; 女</td><td>26</td><td>3 1546</td><td>國民身份 3</td><td>民共和国</td><td>管理</td></p<>                                                                                                    | 查看       | 审核结束 | H       | 谢说_1… | 转会协议   | 查看     | 2025-02-26 15:3<br>8:57 | 安徽省棋院             | ।′<br>क्रम्हम∾0             | ; 女    | 26            | 3 1546    | 國民身份 3 | 民共和国  | 管理     |
| 民共和国国民員会 3月 ■ ■ ■ 24 32 女 1 ■ ■ 第24 32 女 1 ■ ■ 第26 並為常規制度 2025-02-2117-3 室智 全国国际象… ● 第38 単核結束 室相<br>正<br>共 4 条 10曲/页 - < 1 > 前                                                                                                    | 查看       | 审核结束 | 1       |       |        | 应看     | 2025-02-24 18:0<br>2:30 | 安徽省棋院             | 山                           | ; 女    | 25            | 37        | 居民身份 3 | 民共和国  | 总表管理   |
| д.4 ф. 10ф/д - < <mark>1</mark> > вн                                                                                                    | 章有       | 审核结束 | lik II  | ķ 🖷   | 全国国际象… | 查看     | 2025-02-21 17:3<br>8:31 | 山东省棋牌运动<br>管理中心   | : Elap                      | 2 女    | 32            | 34 24     | 國民身份 3 | 民共和国  |        |
|                                                                                                    | > 前往 1   | × <  | 条 10条/页 | 共 4   |        |        |                         |                   |                             |        |               |           |        |       |        |
|                                                                                                    |          |      |         |       |        |        |                         |                   |                             |        |               |           |        |       |        |
|                                                                                                    |          |      |         |       |        |        |                         |                   |                             |        |               |           |        |       |        |

| 中国国际象棋协会信息管理 | <b>E系统</b> |         |         |     |           |        | 🧕 安徽省机构全称 🔻 |
|--------------|------------|---------|---------|-----|-----------|--------|-------------|
| 机构管理         | 首页 机构注册运动  | 新增商借申请  |         |     | ×         |        |             |
| 人员管理 へ       | 商借管理       | 注册单位:   | 安徽省机构全称 |     |           |        |             |
| 机构注册运动员      | 关键词: 清朝    | *商借机构:  | 省份 请输入机 | 构名称 |           |        |             |
| 裁判员管理        | 棋手所在地:     | *商借赛事:  | 请选择     |     |           | 请选择 ン  |             |
| 教练员管理        | 商借赛事:      | * 商借棋手: | 请输入商借棋手 |     |           |        |             |
| 棋手管理へ        | 进行中        |         |         |     |           |        |             |
| 商借管理         | + 发起商借甲    |         |         |     |           |        | + 批量下载商借协议  |
|              | 序号 棋手姓     |         |         |     |           | 即 申请状态 | 操作          |
| 转会管理         |            |         |         |     |           | 暂无数据   |             |
|              |            |         |         |     |           |        |             |
|              |            |         |         |     |           |        |             |
|              |            |         |         |     |           |        |             |
|              |            |         |         |     | 取消 提交商借申请 |        |             |
|              |            |         |         |     |           |        |             |

步骤二:

商借单位机构用户登录系统查看商借申请,审核通过后商借生效;

| 内管理 >       | 商借管理         | 0    |      |            |    |    |         |        |                     |      |        |        |                         |    |     |
|-------------|--------------|------|------|------------|----|----|---------|--------|---------------------|------|--------|--------|-------------------------|----|-----|
| ¥管理 >       | 关键词:         | 请输入  |      | 棋手最新等级: 清: | 吉择 |    | ∨ 出生年   | ·份: 请选 | 障 📋 — 请选择           | 8    |        |        |                         |    |     |
| 日管理 >       | 棋手所在地        | : 省份 | ~ 市  | ✓ 区/县      | ~  | 机  | F性别: 全部 |        | ◇ 商借协议:             | 全部   | ~      | Q 查询   |                         |    |     |
| F管理 へ       | 进行           | 行中   | 通过   | 驳回         |    |    |         |        |                     |      |        |        |                         |    |     |
| n 新林<br>会管理 | <b>土</b> 发起的 | 8信申请 |      |            |    |    |         |        |                     |      | ★批量下载  | 就商借协议  |                         |    |     |
|             | 序号           | 棋手姓名 | 证件类型 | 证件号        | 年龄 | 性别 | 注册单位    | 商借机构   | 发起时间                | 审核记录 | 商借     | 协议     | 审核状态                    | 操作 | f1= |
|             | 1            | · %  | 身份证  |            | 28 | 男  | 安徽省棋院   | 1      | 2025-02-13 12:00:00 | 查看   | 下载协议模板 | 上传商借协议 | • 待审核                   | 查看 | 單核  |
|             | 2            | 栖由悦  | 身份   |            | 28 | 男  | 安徽省棋院   | 1      | 2025-02-13 12:00:00 | 查看   |        | 删除     | • 待审核                   | 查看 | 审核  |
|             | 3            | 杨启悦  | 身份   |            | 28 | 男  | 安徽省棋院   | 1      | 2025-02-13 12:00:00 | 查看   |        | 删除     | <ul> <li>待审核</li> </ul> | 查看 | 审核  |
|             | 4            | 1 2  | 身份   |            | 28 | 男  | 安徽省棋院   | 1      | 2025-02-13 12:00:00 | 查看   |        | 删除     | <ul> <li>待审核</li> </ul> | 查看 | 审核  |
|             | 5            | 1 %  | 身份证  | 0001       | 28 | 男  | 安徽省棋院   | 1      | 2025-02-13 12:00:00 | 查看   |        | 删除     | • 待审核                   | 查看 | 审核  |
|             | 6            | 1 %  | 身份证  |            | 28 | 女  | 安徽省棋院   | 1      | 2025-02-13 12:00:00 | 查看   |        | 删除     | <ul> <li>待审核</li> </ul> | 查看 | 审核  |
|             | 7            | ۶.   | 身份证  |            | 28 | 女  | 安徽省棋院   | 1      | 2025-02-13 12:00:00 | 查看   |        | 删除     | <ul> <li>待审核</li> </ul> | 立有 | 审核  |
|             | 8            | 有一说  | 身份证  |            | 28 | 女  | 安徽省棋院   | 1      | 2025-02-13 12:00:00 | 查看   |        | 709    | • 待审核                   | 查看 | 审核  |
|             | 9            | 1 2  | 身份证  | 2000       | 28 | 女  | 安徽省棋院   | 1      | 2025-02-13 12:00:00 | 查看   |        | 相称     | <ul> <li>待审核</li> </ul> | 查看 | 审核  |
|             | 10           |      | 身份证  |            | 28 | 女  | 安徽省棋院   | 1      | 2025-02-13 12:00:00 | 查看   |        | 相称     | <ul> <li>待审核</li> </ul> | 立有 | 审核  |

如果被驳回,需要原单位重新发起申请。

| 中国国际象棋协会信息管理 | 医系统                     |                                            |                        |           | 🔮 安徽省棋院 🔻  |
|--------------|-------------------------|--------------------------------------------|------------------------|-----------|------------|
| 机构管理         | 首页 注册汇总表 1<br>時1首 官 生 《 | 查看商借申请                                     | ×                      |           |            |
| 人员管理 🗸 🗸     | 关键词: 请                  | 原机构: 🔤 💼 喜动管理中心                            |                        | ]         |            |
| 棋手管理 ^       | 棋手所在地:                  | 商借机构:                                      |                        |           |            |
| 商借管理         | 商借赛事: ;                 | 商借棋手: ■                                    |                        |           |            |
| 转会管理         | 进行中                     | 基本信息                                       |                        |           |            |
| 注册汇总表管理      | + 发起商借                  | (孔子) ↓ ↓ ↓ ↓ ↓ ↓ ↓ ↓ ↓ ↓ ↓ ↓ ↓ ↓ ↓ ↓ ↓ ↓ ↓ | 网引彩色十元照.               |           | + 批量下载商借协议 |
|              | 证件类型                    | 证件号码: 376 <b>31328</b>                     | <b>由</b> (1);7(#192)k+ |           | 操作         |
|              | 民共和国居民身                 | 性别:女                                       | 罗切址计派力。                | 0 审核结束    | 查看         |
|              | 民共和国居民身:                | 民族: 汉族<br>手机号:                             |                        | 3 审核结束    | 查看         |
|              | 民共和国居民身                 | 国际棋联ID: 1                                  |                        | C<br>审核结束 | 28         |
|              | 证                       | 标刀: I<br>棋士等级: 十五级棋士 查看证书                  |                        | - source  |            |
|              | 民共和国居民身                 |                                            | 关闭                     | 3<br>审核结束 | 查看         |
|              |                         |                                            | 共4条 1                  | 0条/页 ~    | > 前往 1 页   |

棋手原单位机构用户在商借申请中上传扫描版本商借协议。

| 中国国际象棋协会信息管理                       | <b>累</b> 统                                                                                                    | 2 安 wa マ |  |  |  |  |  |  |  |  |  |
|------------------------------------|----------------------------------------------------------------------------------------------------|----------|--|--|--|--|--|--|--|--|--|
| 机构管理                               | 第四 2世元の表現 × <b>希信知見 ×</b>                                                                                                    |          |  |  |  |  |  |  |  |  |  |
| 人员管理                               | 商借管理 ◎                                                                                                    |          |  |  |  |  |  |  |  |  |  |
| 棋手管理                               | 关键词: 道能入 棋手最新等级: 道忠师 ∨ 出生年份: □ 道忠师 一 □ 道忠师 棋手所在地: 留会 ∨ 市 ∨ 区/品 ∨                                                                 |          |  |  |  |  |  |  |  |  |  |
| 高信管理                               | <b>核手性的:</b> () () () () () () () () () () () () ()                                                                              |          |  |  |  |  |  |  |  |  |  |
| 转会管理                               | 进行中 通过 敬田                                                                                                    |          |  |  |  |  |  |  |  |  |  |
| 计型汇共定转进                            | + 发起病性中波                                                                                                    |          |  |  |  |  |  |  |  |  |  |
| And the first second second second | 证件类型 证件号 年龄 性别 注册单位 直像机构 发起时间 审核记录 直信协议 申请状态                                                                                     | 操作       |  |  |  |  |  |  |  |  |  |
|                                    | 民共和国間長身份 37na 4031328 25 女 山田 横道地 2025-02-2715-0 金看 単核結果<br>正 P-0 5 550 金看 単核結果                                                  | 28       |  |  |  |  |  |  |  |  |  |
|                                    | 民井和賞居民身份 3708 101546 26 女 山 <sup>かっ</sup> 高功 1 10 2025-02-26 15-3 全者 特金协议」 単核結束<br>辺 8.57 10 10 10 10 10 10 10 10 10 10 10 10 10 | 查看       |  |  |  |  |  |  |  |  |  |
|                                    | 民共和国度長身份 3708 11328 25 女 単応法 2025-02-24 18-0 金利 単核結束 辺 3708 11328 25 女 半心 230 金利 単核結束                                            | 21       |  |  |  |  |  |  |  |  |  |
|                                    | 民共和国度保急分 3401 24 32 女 究式 2 10 10 10 10 10 10 10 10 10 10 10 10 10                                                                | 立有       |  |  |  |  |  |  |  |  |  |
|                                    | 兵4条 10参/页 > 〇 ( 1 >                                                                                                    | 前往 1 页   |  |  |  |  |  |  |  |  |  |
|                                    |                                                                                                    |          |  |  |  |  |  |  |  |  |  |
|                                    |                                                                                                    |          |  |  |  |  |  |  |  |  |  |
|                                    |                                                                                                    |          |  |  |  |  |  |  |  |  |  |
|                                    |                                                                                                    |          |  |  |  |  |  |  |  |  |  |

商借完成的棋手,可在2025年中国国际象棋甲级联赛、2025年 中国国际象棋乙级联赛报名时作为商借单位运动员参赛。

#### 五、注册汇总表管理

棋手注册工作完成后,线下完成汇总表盖章、扫描,在注册汇总 表管理模块进行盖章文件的上传,仅支持 pdf 格式。

| 中国国际象棋协会信息管理 | 理系统                                 | 2 安徽省机院 🔻 |
|--------------|-------------------------------------|-----------|
| 机构管理         |                                     |           |
| 人员管理 🗸       | 注册汇总表管理                             |           |
| 棋手管理 🔍       |                                     |           |
| incert       | 19120505 DEELEGOD +92               | 注册运动员汇总表  |
|              | 序号 年份 上作机构 机构所在地 上级机构 更新时间          | <b>统作</b> |
|              | 上传汇总表 ×                             |           |
|              | * 849: 2025                         |           |
|              | * <b>工名表 + 上向。</b><br>发动动图机、水小平超近5M |           |
|              | राज <b>अट</b> ( <b>मट</b> )         |           |
|              |                                     |           |
|              |                                     |           |
|              |                                     |           |
|              |                                     |           |
|              |                                     |           |
|              |                                     |           |

## 六、系统技术支持

在使用过程中遇到问题,可添加微信进行咨询。

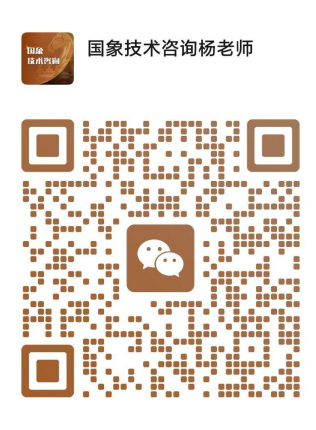

扫一扫上面的二维码图案,加我为朋友。